メッセージをブロックする

メッセージ機能では、求人事業所からの新たなリクエストをブロック(拒否)したり、求職情報提供サービスに おける地方自治体・地方版ハローワークや民間人材ビジネスから送られてくるメッセージをブロック(拒否)できま す(求人事業所からのリクエストメッセージや団体からのメッセージの受信を希望しない場合。また、個別の求人 事業所、団体毎に設定可能)。

ブロックをすると、解除するまで、ブロックした求人事業所からのリクエストメッセージやブロックした団体からのメッ セージを受信しません。また、返信もできなくなります。

#### ■操作手順

6.5

- ① グローバルメニューの「メッセージ」をクリックします。
- ②「受信メッセージ」画面が表示されます。
   メッセージ一覧からブロックしたいメッセージをクリックします。
- ③「メッセージ詳細」画面が表示されます。
   ブロックボタンをクリックします。
- ④「ブロックの確認」画面が表示されます。
   ブロックする場合は OK ボタンをクリックしてください。
- ⑤「メッセージ詳細」画面に戻ります。 ブロック設定されたことが確認できます。

#### ■操作手順(詳細)

① グローバルメニューの「メッセージ」をクリックします。

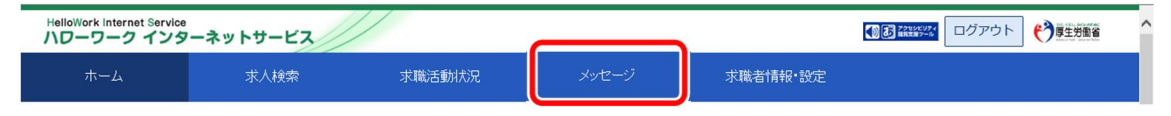

② 「受信メッセージ」画面が表示されます。

### メッセージの一覧からブロックしたいメッセージをクリックします。

| HelloWork Internet Service<br>ハワーワーク インターネットサ-                      | -ビス      |                  |                                   |          |                             | ブアウト 🅐 厚生労働省              |
|---------------------------------------------------------------------|----------|------------------|-----------------------------------|----------|-----------------------------|---------------------------|
| ホーム 求人                                                              | 検索 求     | 離活動状況            | メッセージ                             | 求職者情報·設定 |                             |                           |
| <u>ホーム</u> > メッセージ管理<br>受信メッセージ                                     |          |                  |                                   |          |                             | ページ<br>最下参へ<br>❤          |
| <ul> <li>■ 受信メッセージ</li> <li>■ 送信メッセージ</li> <li>■ 詳除メッセージ</li> </ul> | 12件中 1~1 | 10件を表示           |                                   |          | <b>並び順</b><br>新しい源 マ<br><前へ | 表示件数<br>10件マ<br>1 2 次へ>   |
|                                                                     |          | <b>種別</b><br>求人者 | 差出人/件名<br>株式会社ハローワーク商事<br>面接日のご案内 |          |                             | 日時<br>2019/10/17<br>13:44 |
|                                                                     |          | 地方自治体等           | 株式会社ハローワークサービス<br>利用案内メッセージ       |          |                             | 2019/10/17<br>13:43       |
| $\sim \sim \sim$                                                    |          | 民間人材ビジ           | 株式会社ハローワーククリニック<br>利用 *** メッセージ   | $\sim$   |                             | 2019/10/17<br>13:40       |

「メッセージ詳細」画面が表示されます。
 ブロックボタンをクリックします。

| -ワーク インターネッ                                  | ットサービス |                                                                                                    |                                                                            | •                                          |                   |
|----------------------------------------------|--------|----------------------------------------------------------------------------------------------------|----------------------------------------------------------------------------|--------------------------------------------|-------------------|
|                                              | 求人検索   | 求職活動状況                                                                                                    | メッセージ                                                                      | 求職者情報・設定                                   |                   |
| <u>ホーム</u> > メッセージ管理<br>メッセージ詳約              | Ħ      |                                                                                                    |                                                                            |                                            | -覧へ戻る             |
| <ul> <li>受信メッセージ</li> <li>送信メッセージ</li> </ul> | 10     | 利用案内メッセージ                                                                                                    |                                                                            | 削除してつ                                      | ックお気に入りに保存        |
| 創除メッセージ                                      |        | 株式会社ハローワークサービス<br>送信先:安定 太郎                                                                                                    |                                                                            |                                            | 2019年10月17日 13:43 |
|                                              |        | 以下のハローワーク求人・求職情<br>「利用団体名」株式会社ハローワー<br>「個人情報管理・苦情処理責任者<br>「職業紹介の実績」<br>1、利用申問日から起算して過去。<br>2.前年度の就職或職中公別の0000件<br>3.前年度の就職或職中以件数。 | 報提供サービスの利用団体<br>ークサービス<br>3<br>3カ月以内の常用(※)就職代<br>うち常用(※)就職代数 60<br>80000(4 | から、案内メッセージが届きました。<br>4数 500000件<br>000001年 |                   |

④「ブロックの確認」画面が表示されます。
 ブロックする場合は OK ボタンをクリックしてください。
 ※キャンセルボタンをクリックすると、直前の画面に戻ります。

⑤ 「メッセージ詳細」画面に戻ります。

ブロック設定されたことが確認できます。

| -ワーク インタ                     | ーネットサービス            |                                                                                                    |                                                            |                                  |             |                   |
|------------------------------|---------------------|----------------------------------------------------------------------------------------------------|------------------------------------------------------------|----------------------------------|-------------|-------------------|
|                              | 求人検索                | 求職活動状況                                                                                                    | メッセージ                                                      | 求職者情報・記                          | 定           |                   |
| <u>ホーム</u> > メッセージ・<br>メッセージ | <sup>管理</sup><br>詳細 |                                                                                                    |                                                            |                                  |             | 一覧へ戻る             |
| ✔現在、ブロック                     | 7設定をしているため、利用[      | 団体にメッセージを返信できません                                                                                                    | 10                                                         |                                  |             |                   |
| □ 受信メッセー                     | <del>ک</del> 10     | 前用案内メッセージ                                                                                                    |                                                            | 削除                               | ブロックを解除     | お気に入りに保存          |
| ∉ 送信メッセー                     | ジ                   |                                                                                                    |                                                            |                                  |             | 2019年10月17日 13:43 |
| 會 削除メッセー                     | ジ                   | 株式会社ハローワークサービス<br>送信先:安定 太郎                                                                                                    |                                                            |                                  |             |                   |
|                              |                     | 以下のハローワーク求人・求職情<br>「利用団体名」株式会社ハローワ-<br>個人情報管理・苦情処理責任者」<br>職業紹介の実績<br>2. 前年度の就職件数70000(件<br>3. 前年度の就職件数70000(件<br>5. 前年度の就職件数70000(件<br>5. 前年度の就規大職申込代数8 | 報提供サービスの利用団体な<br>- クサービス<br>- カ月以内の常用(※)就職件数 600<br>00000件 | いら、案内メッセージ<br>数 500000件<br>0001牛 | が届きました。     |                   |
|                              |                     | 4. 則牛皮の水へ数 900000件<br>※雇用契約において雇用期間の?                                                                                                    | ちんちび いんマ (ナイカ日いし)                                          | の言の世界についる                        | わていスキの(秀能労働 | 大(4/)             |

## Rint ブロックを解除したいときは・・・

・ブロック設定したメッセージの詳細画面には、「ブロックを解除ボタンが表示されます。 ブロックを解除したい場合は、「ブロックを解除ボタンをクリックしてください。 詳細については、『6.5.1 ブロックを解除する(メッセージから)』を参照してください。

・「求職者情報・設定」画面のブロック一覧からもブロックを解除できます。 詳細については、『6.5.2 ブロックを解除する(ブロック一覧から)』を参照してください。

# 6.5.1. ブロックを解除する(メッセージから)

ブロックした求人事業所からのリクエストを再開したい場合や、ブロックした地方自治体・地方版ハローワークや民間人材ビジネスからのメッセージの受信を再開したい場合は、ブロックを解除できます。

「メッセージ管理」画面からブロック設定しているメッセージの詳細を確認して、ブロックを解除します。

#### ■操作手順

- ① グローバルメニューの「メッセージ」をクリックします。
- ②「受信メッセージ」画面が表示されます。
   メッセージ一覧からブロックを解除したいメッセージをクリックします。
- ③「メッセージ詳細」画面が表示されます。
   ブロックを解除ボタンをクリックします。
- ④「ブロック解除の確認」画面が表示されます。 ブロックを解除する場合はOKボタンをクリックしてください。
- ⑤「メッセージ詳細」画面に戻ります。 メッセージの受信が再開されます。

#### ■操作手順(詳細)

① グローバルメニューの「メッセージ」をクリックします。

| HelloWork Internet Service<br>ハワーワーク インタ | ーネットサービス |        |       |          | ログアウト 🅐 厚生労働者 | ^ |
|------------------------------------------|----------|--------|-------|----------|---------------|---|
| ホーム                                      | 求人検索     | 求職活動状況 | メッセージ | 求職者情報·設定 |               |   |
|                                          |          |        |       |          |               |   |

② 「受信メッセージ」画面が表示されます。

メッセージ一覧からブロックを解除したいメッセージをクリックします。

| HelloWork Internet Service<br>ハローワーク インターネ                                                            | ットサービス |                                          |                  |                                   |          | 30 7050KU24                 | グアウト 🕐厚生労働省                     |
|----------------------------------------------------------------------------------------------------|--------|------------------------------------------|------------------|-----------------------------------|----------|-----------------------------|---------------------------------|
|                                                                                                    | 求人検索   | 求職                                       | 截活動状況            | メッセージ                             | 求職者情報·設定 |                             |                                 |
| <u>ホーム</u> >メッセージ管理<br>受信メッセー                                                                         | ジ      |                                          |                  |                                   |          |                             | ページ<br>最下歩へ<br>マ                |
| <ul> <li>■ 受信メッセージ</li> <li>         ✓ 送信メッセージ     </li> <li>              ilfsメッセージ      </li> </ul> | 10     | <b>12件</b> 中 1~10<br>削除                  | 件を表示             |                                   |          | <b>並び順</b><br>新しい順 マ<br><前へ | <b>表示件数</b><br>10件 ♥<br>1 2 次へ> |
|                                                                                                    |        | <ul> <li>□全て選択</li> <li>□ ▶ ■</li> </ul> | <b>裡別</b><br>求人者 | 基出人/件名<br>株式会社ハローワーク商事<br>面接日のご案内 |          |                             | 2019/10/17<br>13:44             |
|                                                                                                    |        |                                          | 地方自治体等           | 株式会社ハローワークサービス<br>利用案内メッセージ       |          |                             | 2019/10/17<br>13:43             |
| $\sim$                                                                                                | $\sim$ | $\sim$                                   | 民間人材ビシ<br>ネス     | 株式会社ハローリーククリニック<br>利用案内メッセージ      | $\sim$   |                             | 2019/10/17<br>13:40             |

③ 「メッセージ詳細」画面が表示されます。 ブロックを解除ボタンをクリックします。

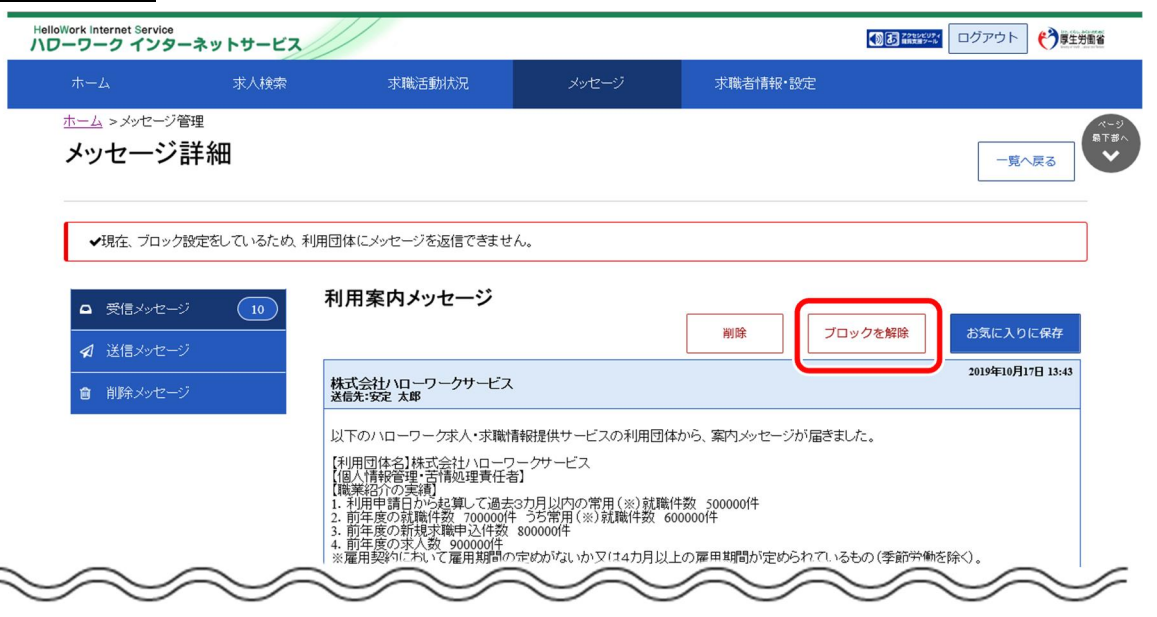

- ④「ブロック解除の確認」画面が表示されます。
   ブロックを解除する場合は OK ボタンをクリックしてください。
   ※キャンセルボタンをクリックすると、直前の画面に戻ります。
- ⑤ 「メッセージ詳細」画面に戻ります。 メッセージの受信が再開されます。

| elloWork Internet Service<br>\ローワーク インターネットサ-                | -ビス                                                                                                    |                                                                                               |                                        |                       |
|--------------------------------------------------------------|----------------------------------------------------------------------------------------------------|-----------------------------------------------------------------------------------------------|----------------------------------------|-----------------------|
| ホーム 求人は                                                      | 検索 求職活動状況                                                                                                    | メッセージ                                                                                         | 求職者情報・設定                               |                       |
| <u>ホーム</u> > メッセージ管理<br>メッセージ詳細                              |                                                                                                    |                                                                                               |                                        | べージ<br>電石書へ<br>「覧へ戻る」 |
| <ul> <li>■ 受信メッセージ</li> <li>10</li> <li>✓ 送信メッセージ</li> </ul> | 利用案内メッセージ                                                                                                    |                                                                                               | 削除                                     | ブロック お気に入りに保存         |
| <ul> <li>         ・・・・・         ・・・・         ・・・・・</li></ul> | 株式会社/ハローワークサービス<br>送信先:安定 太郎                                                                                                    | λ                                                                                             |                                        | 2019年10月17日 13:43     |
| $\sim$                                                       | 以下のハローワーク求人・求職<br>「利用団体名」株式会社ハロー<br>「個人情報管理・苦情処理責任<br>【職業給介の支援】<br>1.利用申請日から起算して過去<br>2.前年度の就職件数 700000<br>3.前年度の就職件数 700000<br>4.前年度の家人数 900000年<br>※雇用整約14 人、て雇用事件。 | 情報提供サービスの利用団体カ<br>フーケサービス<br>者<br>1<br>た3カ月以内の常用(※)就職件数<br>(* 30000(+<br>**をゆかぶ』、か、アン・キャカ月以上の | いら、案内メッセージが届きまし<br>数 500000(4<br>000(4 | た。<br>もの(季節           |

# 6.5.2. ブロックを解除する(ブロック一覧から)

ブロックした求人事業所からのリクエストを再開したい場合や、ブロックした地方自治体・地方版ハローワークや民間人材ビジネスからのメッセージの受信を再開したい場合は、ブロックを解除できます。

「求職者情報・設定」画面の「ブロック一覧」画面から、ブロックしている求人事業所または地方自治体・地 方版ハローワークや民間人材ビジネスを指定してブロックを解除します。

#### ■操作手順

- ① グローバルメニューの「求職者情報・設定」をクリックします。
- ②「求職者情報・設定」画面が表示されます。
  - 「ブロック一覧」タブをクリックします。
- ③「ブロック一覧」画面が表示されます。 ブロックを解除する求人事業所または団体の名称を確認し、ブロックを解除ボタンをクリックします。
- ④ ブロックを解除した求人事業所または団体の名称は、「ブロック一覧」画面から削除されます。

#### ■操作手順(詳細)

① グローバルメニューの「求職者情報・設定」をクリックします。

| HelloWork Internet Service<br>ハローワーク インタ | ーネットサービス |        |       |          |  |
|------------------------------------------|----------|--------|-------|----------|--|
| ホーム                                      | 求人検索     | 求職活動状況 | メッセージ | 求職者情報·設定 |  |

「求職者情報・設定」画面が表示されます。
 「ブロック一覧」タブをクリックします。

| Work Internet Servic<br>ーワーク イン:    | »<br>ターネットサー                             | .EZ                              |                             |                    |          |          | I            |         | ブアウト 🌎 厚生労働 |
|-------------------------------------|------------------------------------------|----------------------------------|-----------------------------|--------------------|----------|----------|--------------|---------|-------------|
| ホーム                                 | 求人核                                      | 全                                | 求職活動状況                      | ×                  | ッセージ     | 求職者情報    | ・設定          |         |             |
| <u>ホーム</u> > <sup>求職者</sup><br>求職者情 | <sub>情報・設定</sub><br>詩報・設定                | Ē                                |                             |                    |          |          |              |         |             |
| 登録日:2021年                           | 9月21日                                    |                                  |                             | 求職                 | 青報を編集    | ハローワーク受你 | <b>İ票を表示</b> | ジョブ・カード | にエクスポート     |
| 基本情報                                | 求職情報提供等                                  | 希望職種・時間等                         | 希望勤務地・賃金                    | 学歴/資格              | 経歴       | 障害情報     | 自己PR         | 各種設定    | ブロック一覧      |
| 基本<br>在留資料<br>あなたた<br>登録した          | に作幸し<br>各等はこの画面か<br>がハローワークに<br>に情報を変更した | ら変更できません<br>登録した求職情報<br>い場合は、求職情 | 。変更がある場合<br>です。<br>報編集画面で変す | らは、八ローワー<br>見できます。 | クにご相談くだる | さい。      |              |         |             |
| - i                                 |                                          |                                  | 750 1                       | <sup>5#</sup>      |          |          |              | $\leq$  |             |

③ 「ブロック一覧」画面が表示されます。

ブロックを解除する求人事業所または団体の名称を確認し、ブロックを解除ボタンをクリックします。

|       | 求人植             | 南         | 求職活動状況     |         |           | 求職者情報    | ₩ 設定         |          |         |
|-------|-----------------|-----------|------------|---------|-----------|----------|--------------|----------|---------|
|       | <sup>報·設定</sup> |           |            |         |           |          |              |          |         |
| 柳日日   |                 |           |            |         |           |          |              |          |         |
|       |                 |           |            |         |           | ハローワーク受付 | 寸票を表示        | ジョブ・カードに | ニエクスポート |
| 基本情報  | 求職情報提供等         | 希望職種·時間等  | 希望勤務地·賃金   | 学歴/資格   | 経歴        | 障害情報     | 自己PR         | 各種設定     | ブロック一覧  |
| ブロ    | ック一覧            |           |            |         |           |          | -            |          |         |
| あなたが  | ブロック(拒否)した      | こ求人者、地方自注 | 台体 地方版ハロー  | ワーク/民間  | 人材ビジネスの一覧 | िंट हे . |              |          |         |
| ブロックを | 解除する場合は、        | 「ブロックを解除」 | ボタンをクリックして | てたきい。   |           |          |              |          |         |
| oo株式∜ | ≥\$†            |           |            | •••••   | •••••     |          | 2021年9月21日   | ブロックを解   | 211     |
|       |                 |           |            |         |           |          | 2021437,2210 |          |         |
|       |                 | 地方自治体     | 地方版ハローワーク  | ノ民間人材ビジ | ネス名       |          | ブロック日        |          |         |
| 東京都。  | ⊙区役所            |           |            |         |           |          | 2021年6月17日   | ブロックを解   | 除       |
|       |                 |           |            |         |           |          |              |          |         |
| -     |                 |           |            |         |           |          |              |          |         |
|       |                 |           |            |         |           |          |              |          |         |

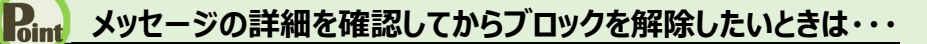

・『6.5.1 ブロックを解除する(メッセージから)』を参照してください。

### 意 ブロック一覧に表示される求人者名について

求人者の事業所情報について、合併等で変更があった場合、新しい事業所情報の求人者名に読み替えて表示をしています。

④ ブロックを解除した求人事業所または団体の名称は、「ブロック一覧」画面から削除されます。